Manual de Preenchimento do Formulário Edital Bolsa Desportiva 2021 - Bússola Social

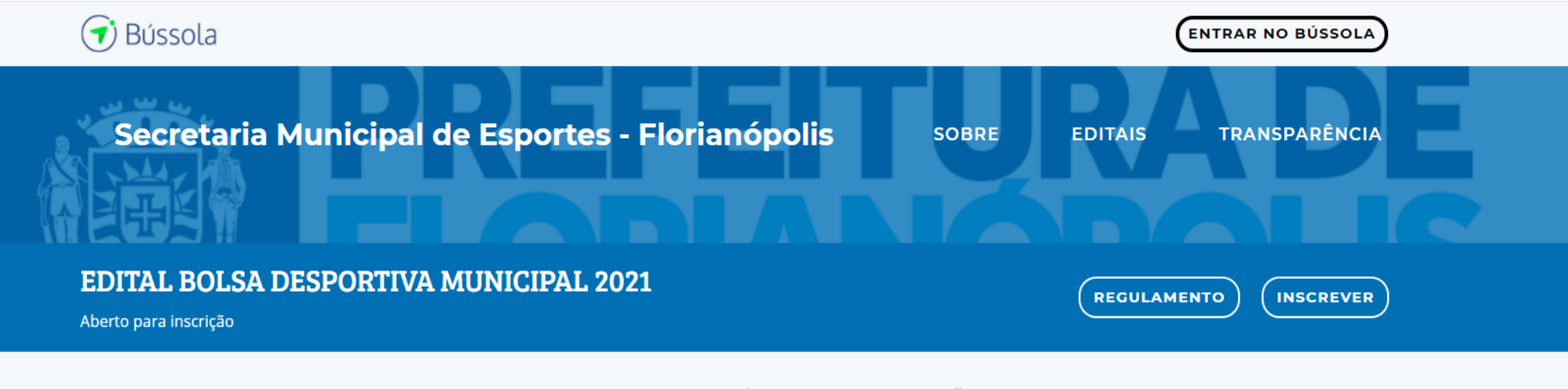

DETALHE

CRITÉRIOS DE PARTICIPAÇÃO

#### Quem somos?

A Fundação Municipal de Esportes, supervisionada pela Secretaria de Cultura, Esporte e juventude, é uma entidade dotada de personalidade jurídica privada, de caráter beneficente, sem fins lucrativos, instituída pela Lei nº 2.600, de 16 de junho de 1987, com prazo de duração indeterminado e com sede e foro no Município de Florianópolis de jurisdição em todo o seu território, reger-se-á pelas normas estabelecidas no presente Estatuto e na legislação

## Conheça

A Secretaria Municipal de Cultura, Esporte e Lazer, por meio da Fundação Municipal de Esportes de Florianópolis (FME), no uso de suas atribuições, tornam público o presente Edital de Chamamento Público para concessão do Bolsa Desportiva Municipal, destinado a atletas e paratletas, interessados em serem contemplados com uma Bolsa Desportiva de Rendimento. Este edital é regido pela Lei Ordinária de Florianópolis nº 9.936/2015 bem como pelo Decreto Municipal nº 15.685/2016 e suas atualizações que institui no município o programa bolsa desportiva municipal; e subsidiariamente pela Lei Federal nº 10.891/2005 regulamentada pelo Decreto Federal nº 5.342/2005, alterado pelo Decreto Federal nº 7.802/2012.

O bolsista do Programa Bolsa Desportiva Municipal de Florianópolis deverá utilizar cada parcela do recurso no prazo máximo de 50 (cinquenta) dias contados a partir

#### VALOR A SER CONCEDIDO

185.000,00

TOTAL DISPONIBILIZADO

#### MODALIDADE DA PARCERIA

Seleção pública

Acesse o link do Edital:

https://investidor.bussolasocial.com.br/esportesfloripa/editais/bolsadesportiva2021

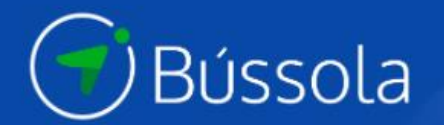

## Já possui uma conta no Bússola?

Se você já possui uma conta, entre com seus dados de acesso

Entrar com minha conta

# **Criar Conta**

Você está prestes a criar uma conta no Bússola! =]

| Ŀ | Nome do Proponente                                     |
|---|--------------------------------------------------------|
| 0 | Nome do responsável                                    |
| E | Z E-mail                                               |
| ć | Senha                                                  |
| ć | Repita a senha                                         |
|   | Concordo com os Termos de uso e política de privacidad |
|   | Criar conta                                            |

Nenhum vento sopra a favor de quem não sabe pra onde ir

Você vai precisar criar uma conta no Bússola Social

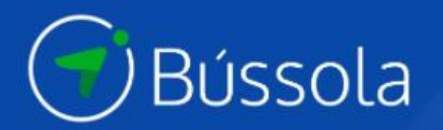

# Já possui uma conta no Bússola?

Se você já possui uma conta, entre com seus dados de acesso

Entrar com minha conta

# **Criar Conta**

Você está prestes a criar uma conta no Bússola! =]

Selecione o tipo da instituição: ~ Cooperativa Fundações Pessoa Física Consultor de organizações executoras de projetos sociais Executor de projetos sociais Integrante de projeto ou ação social Organização Privada Empresa Individual de Responsabilidade Limitada (Eireli)

Criar conta

Nenhum vento sopra a favor de quem não sabe pra onde ir

Em "Selecione o tipo de Instituição" você precisa escolher "Pessoa física – Integrante de Projeto ou Ação Social". Após isso preencha os demais dados e clique em "Criar Conta".

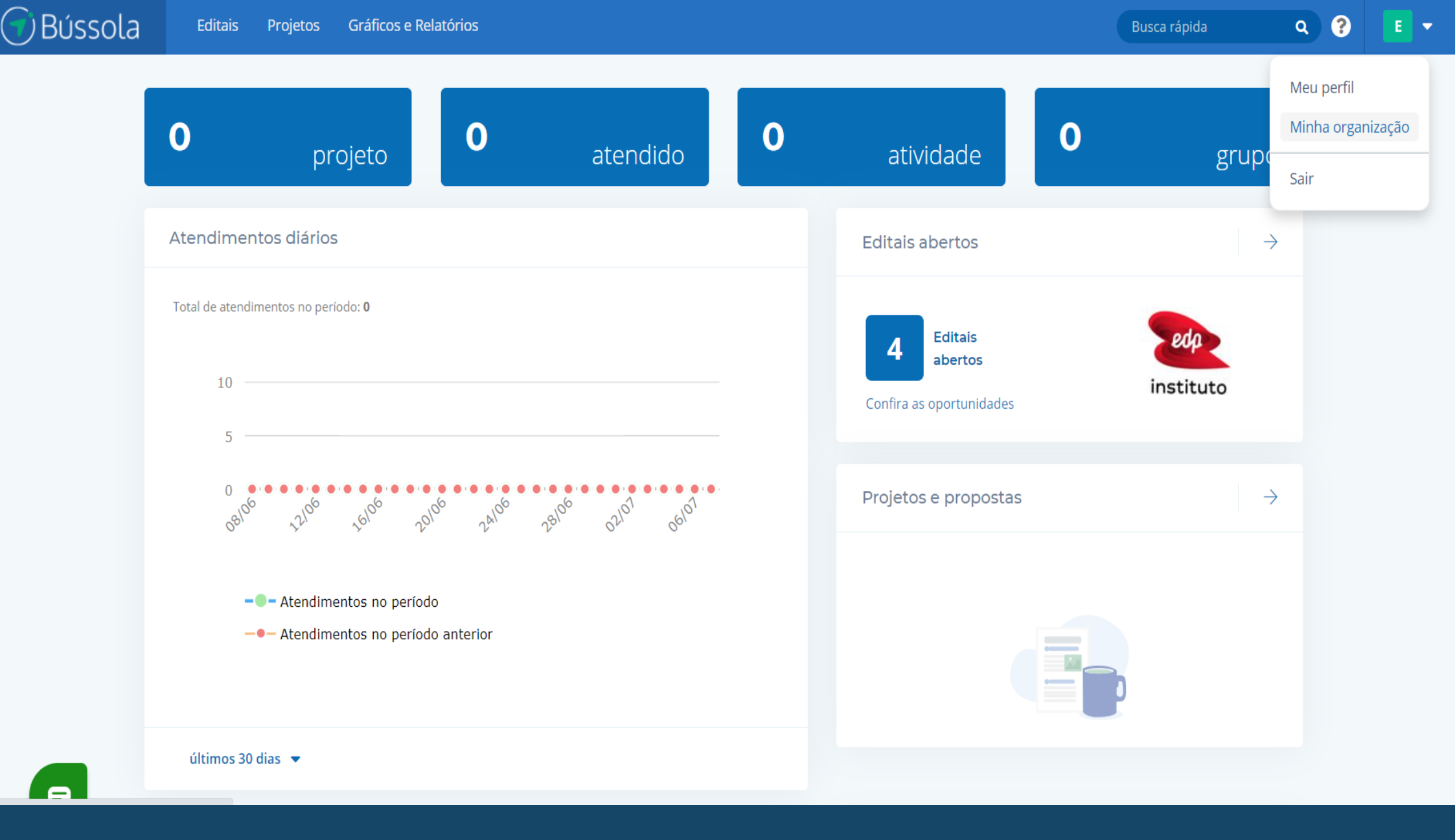

Você precisa completar o seu cadastro clicando em "Minha organização". Após abrir clique em editar e preencha, não esqueça de salvar as informações.

Q

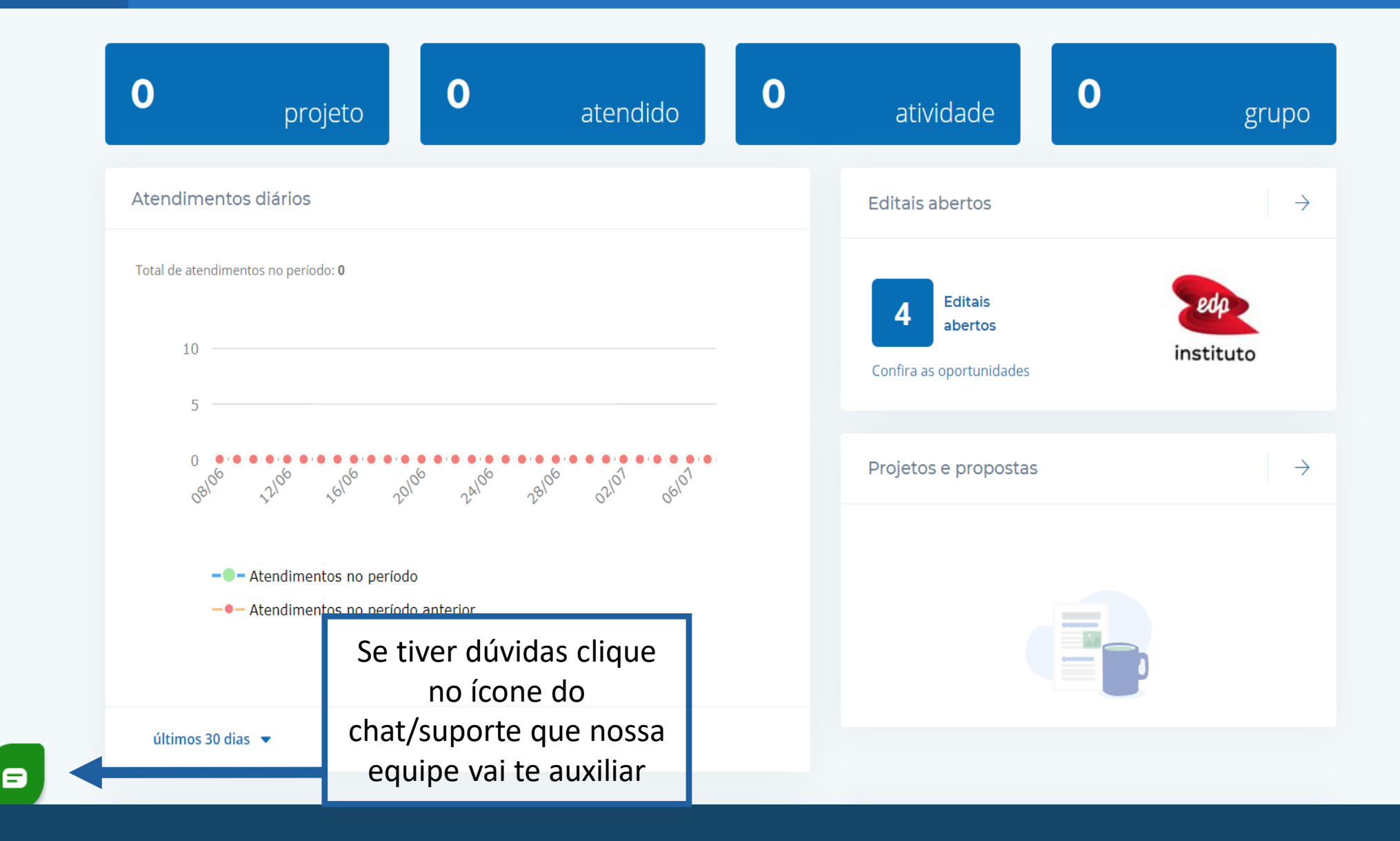

Se você vai precisar de algum auxílio para o preenchimento do sistema pode chamar nossa equipe no chat do suporte no 'ícone verde"

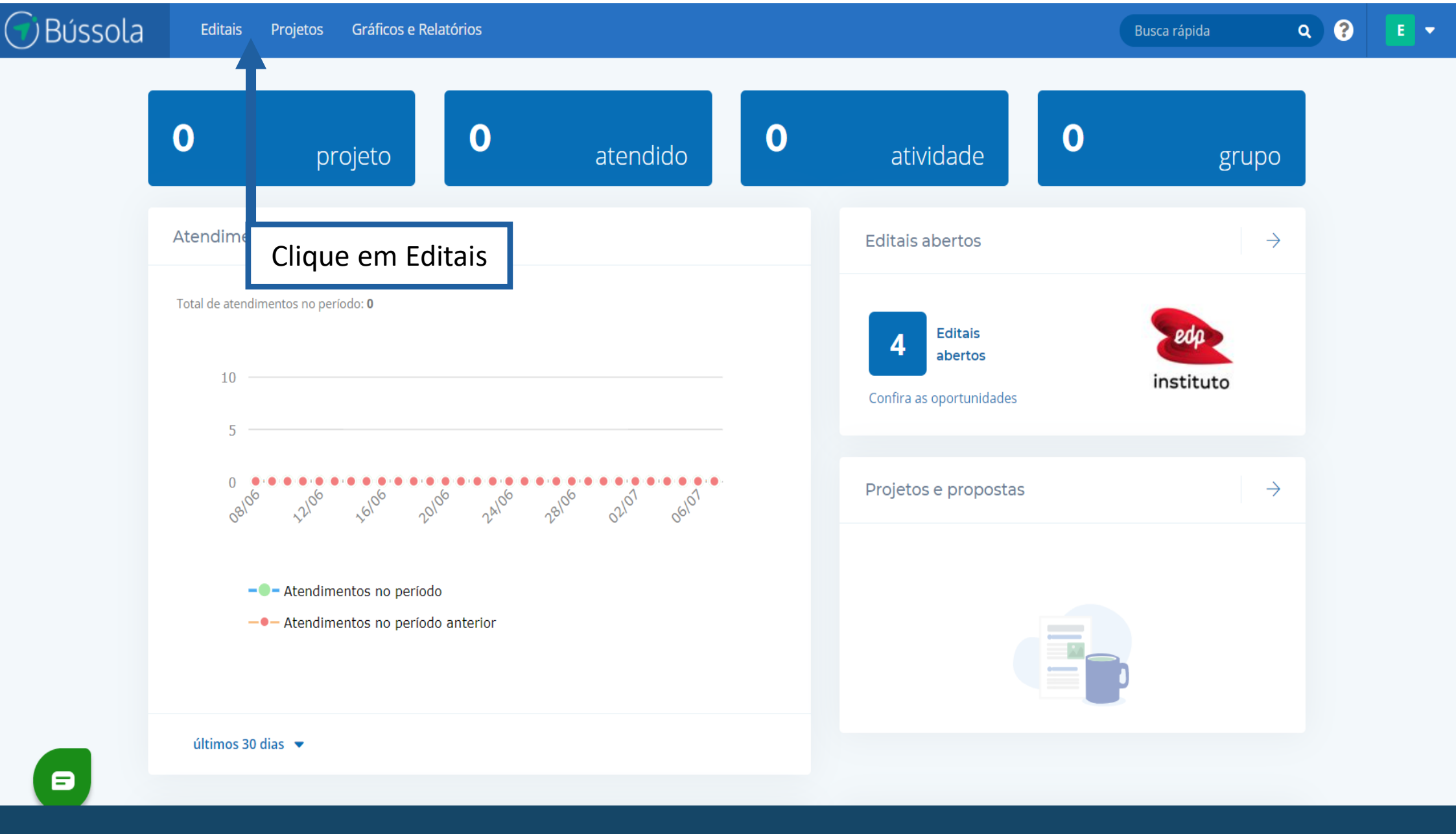

Clique em Editais para acessar o link do edital para você conseguir preencher o formulário

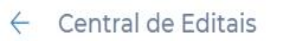

**∀** Filtros

 $\langle \rangle$ 

### EDITAIS EM DESTAQUE

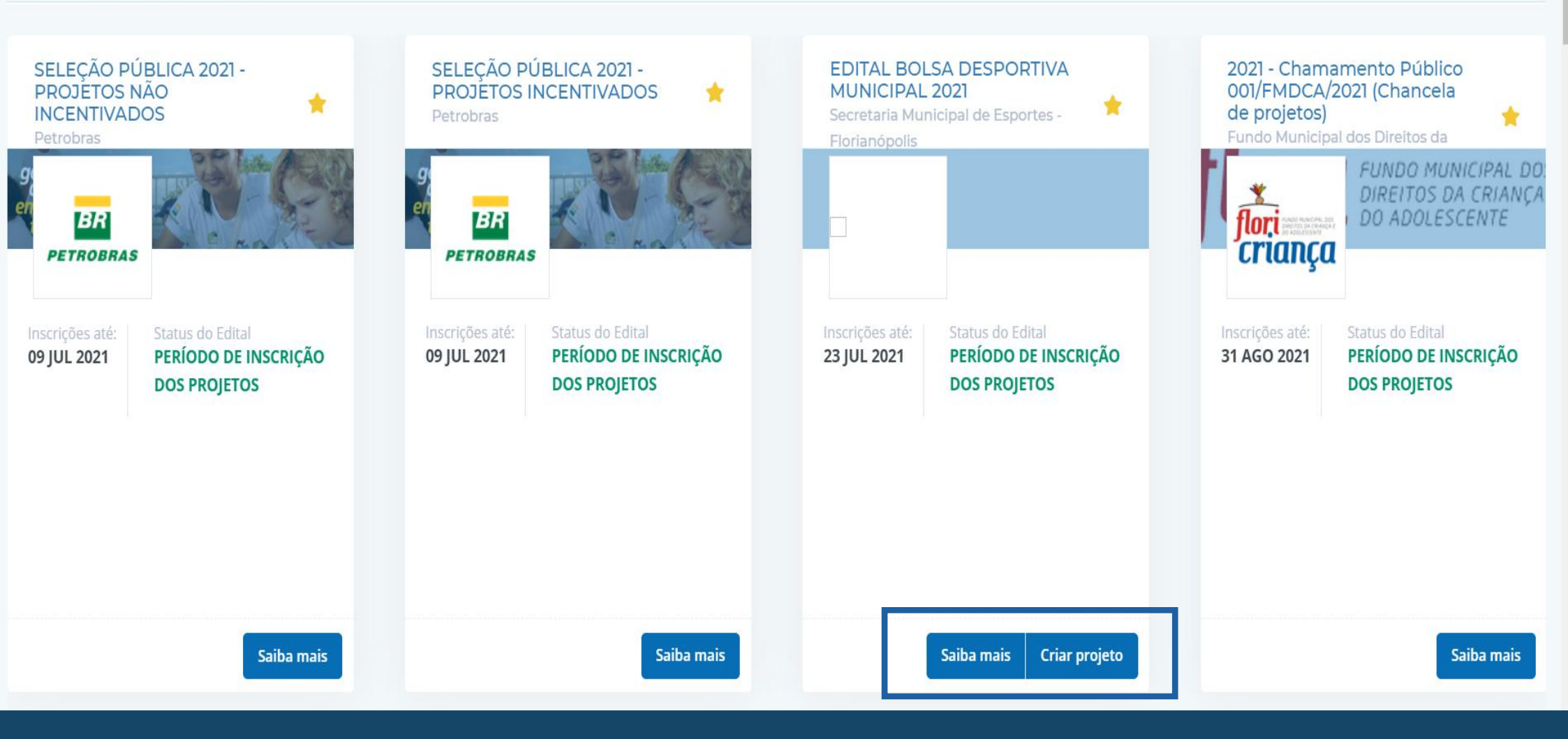

Clique em "Saiba mais" para ver o regulamento e os documentos necessários para anexo e depois em "Criar Projeto" para preencher o formulário.

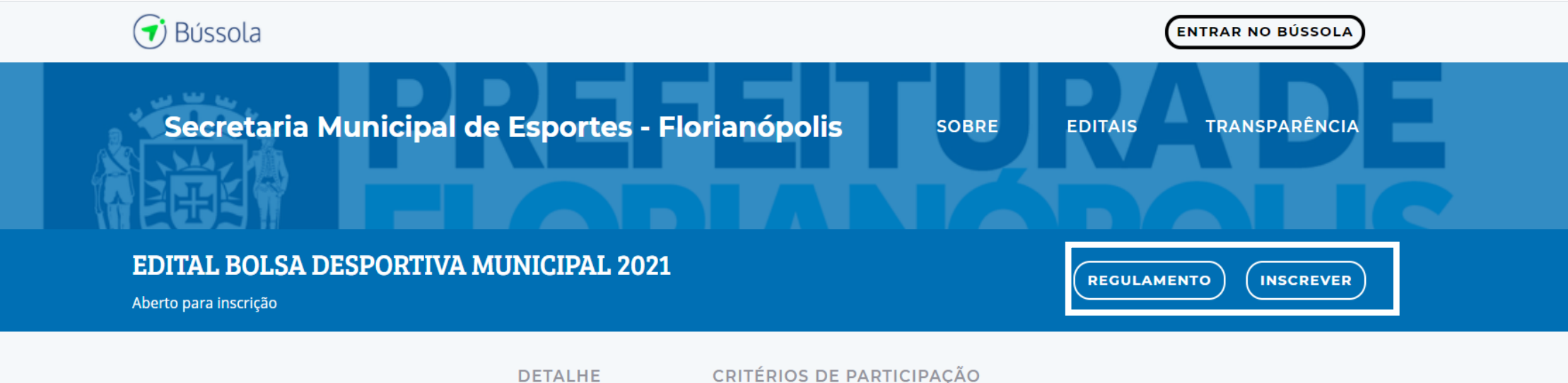

Quem somos?

A Fundação Municipal de Esportes, supervisionada pela Secretaria de Cultura, Esporte e juventude, é uma entidade dotada de personalidade jurídica privada, de caráter beneficente, sem fins lucrativos, instituída pela Lei nº 2.600, de 16 de junho de 1987, com prazo de duração indeterminado e com sede e foro no Município de Florianópolis de jurisdição em todo o seu território, reger-se-á pelas normas estabelecidas no presente Estatuto e na legislação

### Conheça

A Secretaria Municipal de Cultura, Esporte e Lazer, por meio da Fundação Municipal de Esportes de Florianópolis (FME), no uso de suas atribuições, tornam público o presente Edital de Chamamento Público para concessão do Bolsa Desportiva Municipal, destinado a atletas e paratletas, interessados em serem contemplados com uma Bolsa Desportiva de Rendimento. Este edital é regido pela Lei Ordinária de Florianópolis nº 9.936/2015 bem como pelo Decreto Municipal nº 15.685/2016 e suas atualizações que institui no município o programa bolsa desportiva municipal; e subsidiariamente pela Lei Federal nº 10.891/2005 regulamentada pelo Decreto Federal nº 5.342/2005, alterado pelo Decreto Federal nº 7.802/2012.

O bolsista do Programa Bolsa Desportiva Municipal de Florianópolis deverá utilizar cada parcela do recurso no prazo máximo de 50 (cinquenta) dias contados a partir

#### VALOR A SER CONCEDIDO

185.000,00

TOTAL DISPONIBILIZADO

#### MODALIDADE DA PARCERIA

Seleção pública

Acessando o link do edital você vai acessar essa página pública do edital. Então "Regulamento" para ter acesso ao edital e depois em "Inscrever"

2

Q

Início > Listagem de editais > Edital >

### EDITAL BOLSA DESPORTIVA MUNICIPAL 2021

Patrocinador: Secretaria Municipal de Esportes - Florianópolis

Resumo Minhas Propostas

#### Sobre o Patrocinador

A Fundação Municipal de Esportes, supervisionada pela Secretaria de Cultura, Esporte e juventude, é uma entidade dotada de personalidade jurídica privada, de caráter beneficente, sem fins lucrativos, instituída pela Lei nº 2.600, de 16 de junho de 1987, com prazo de duração indeterminado e com sede e foro no Município de Florianópolis de jurisdição em todo o seu território, reger-se-á pelas normas estabelecidas no presente Estatuto e na legislação municipal que a criou com as suas modificações posteriores.

São finalidades da Fundação Municipal

Para participar desse edital você precisa passar por alguns passos.

#### O Edital

A Secretaria Municipal de Cultura, Esporte e Lazer, por meio da Fundação Municipal de Esportes de Florianópolis (FME), no uso de suas atribuições, tornam público o presente Edital de Chamamento Público para concessão do Bolsa Desportiva Municipal, destinado a atletas e paratletas, interessados em serem contemplados com uma Bolsa Desportiva de Rendimento. Este edital é regido pela Lei Ordinária de Florianópolis nº 9.936/2015 bem como pelo Decreto Municipal nº 15.685/2016 e suas atualizações que institui no município o programa bolsa desportiva municipal; e subsidiariamente pela Lei Federal nº 10.891/2005 regulamentada pelo Decreto Federal nº 5.342/2005, alterado pelo Decreto Federal nº 7.802/2012.

O bolsista do Programa Bolsa Desportiva Municipal de Florianópolis deverá utilizar cada parcela do

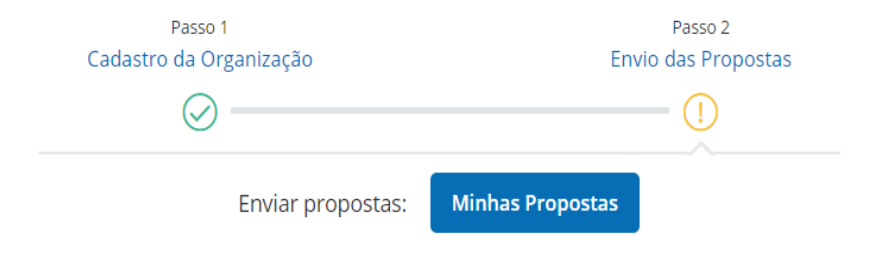

#### 🛱 Cronograma do Edital

| Período de inscrição dos projetos         | 08 Jul - 23 Jul    |
|-------------------------------------------|--------------------|
| Período de avaliação dos projetos         | 08 Jul - 28 Jul    |
| Publicação dos Resultados<br>Preliminares | 30 Jul - 30 Jul    |
| Período de execução dos projetos          | 01 Ago - 31<br>Dez |
| Recursos - até as 19h                     | 05 Ago - 05<br>Ago |

Clique em Minhas propostas para preencher.

## Início > Listagem de editais > Edital >

EDITAL BOLSA DESPORTIVA MUNICIPAL 2021

Resumo Minhas Propostas

#### de Esportes:

É finalidade básica da Fundação, a execução da política de esportes do Município, devendo para tanto:

Conjugar esforços do Poder Público e da comunidade para o desenvolvimento do esporte Amador em Florianópolis; Promover a articulação entre as

entidades públicas e organizações da comunidade para a formulação e execução da política municipal de esportes;

Mobilizar a opinião pública no sentido da indispensável participação comunitária nos programas esportivos da Capital;

Orientar o esporte como estratégia de cunho educacional objetivando o desenvolvimento das pessoas e das comunidades:

giar a execução política de Ξ cão, lazer e iniciação esportiva Decreto regerarni 7.802/2012.

O bolsista do Programa Bolsa Desportiva Municipal de Florianópolis deverá utilizar cada parce recurso no prazo máximo de 50 (cinquenta) dias contados a partir da data da transferência e prazo de 15 (quinze) dias contados a partir da utilização integral do recurso e/ou parcial dos r para enviar a prestação de contas pela plataforma do Sistema de Parcerias da Prefeitura Os valores não utilizados no período de 50 (cinquenta) dias, deverão ser restituídos à Fundaçã Municipal de Esportes.

A não prestação de contas ou a sua não aprovação, suspenderá o próximo repasse, ficando o obrigado a restituir os valores recebidos, caso não sanada as restrições apuradas.

Telefone

(48) 3324-1415

Email

bolsaatletafme@gmail.com

| Recursos - | até as 19h                                           | 05 Ago - 05<br>Ago                                                                                                    |
|------------|------------------------------------------------------|----------------------------------------------------------------------------------------------------|
| Homologa   | ção do resultado Final                               | 10 Ago - 10<br>Ago                                                                                                    |
|            |                                                      |                                                                                                    |
| Mater      | iais e Anexos                                        |                                                                                                    |
|            |                                                      |                                                                                                    |
| W          | Anexos II.docx<br>DOCX                               | 옲                                                                                                    |
| W          | Anexos I.docx<br>DOCX                                | 섄                                                                                                    |
| W          | Anexos III.docx<br>DOCX                              | 쓚                                                                                                    |
| W          | Anexos IV.docx<br>DOCX                               | 싪                                                                                                    |
| Å          | Edital Bolsa Desportiva<br>Municipal 2021.pdf<br>PDF | 쓚                                                                                                    |
|            | Recursos -<br>Homologa<br>Mater                      | Recursos - até as 19h         Homologação do resultado Final         Materiais e Anexos         Materiais e Anexos         Materiais e Anexos         Materiais e Anexos         Materiais e Anexos         Materiais e Anexos         Materiais e Anexos         Materiais e Anexos         Materiais e Anexos         Materiais e Anexos         Marcos         Marcos |

# Na lateral direita você terá acesso aos materiais e anexos que a FME disponibilizou para você.

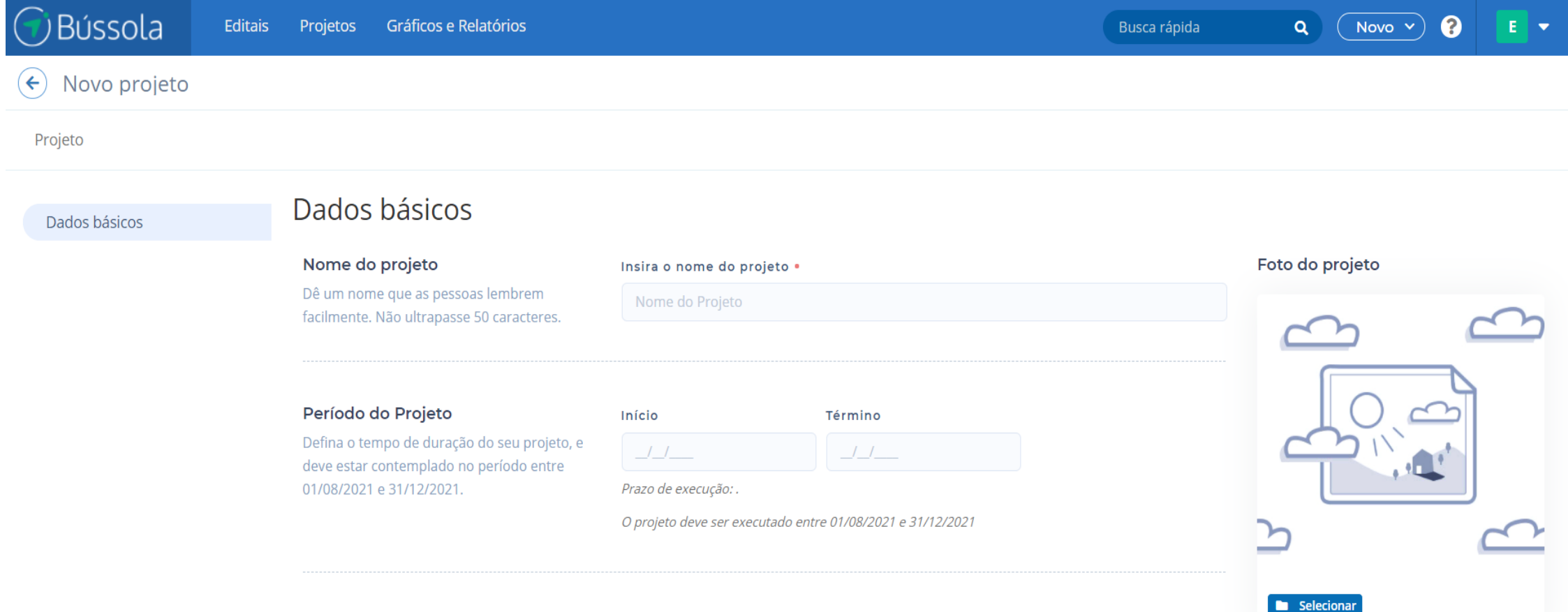

IMPORTANTE: No campo Nome do projeto você deverá informar o seu nome completo.

B

DADOS DO PEOLIEPENTE

Na página de "Dados Básicos", preencha todos os campos.

No campo Nome do projeto - preencha com seu nome completo.

E em período do projeto preencha com a data de início e fim da bolsa conforme instrução de data na página.

## Novo projeto

#### Projeto

| Dados básicos | Categoria paratleta – a partir de 14<br>(catorze) anos.                               | Atletismo            |               | Ciclismo |  |
|---------------|---------------------------------------------------------------------------------------|----------------------|---------------|----------|--|
|               | Selecione uma das opções se você faz parte<br>dessa categoria                         | 🔵 Jiu-Jítsu          |               | Natação  |  |
|               | Responsável pelo Projeto<br>Preencha os dados corretos do<br>responsável pelo projeto | Dados do Respon      | sável         |          |  |
|               | responsaver pelo projeto.                                                             | Nome completo •      |               |          |  |
|               |                                                                                       | Email •              |               | Skype    |  |
|               |                                                                                       | Telefones            | Onevedeve     |          |  |
|               |                                                                                       | (_)                  | Telefone Fixo | ~        |  |
|               |                                                                                       | + Adicionar telefone |               |          |  |
| _             |                                                                                       |                      |               |          |  |

8

Na página de "Dados Básicos", preencha todos os campos.

IMPORTANTE: sempre clique em SALVAR no final da página à direita para avançar para a página seguinte.

Salvar

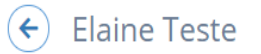

### Projeto

# Cadastrar orçamento

Orçamento

Dados básicos

## Cadastro de orçamento

Orçamento

Anexos

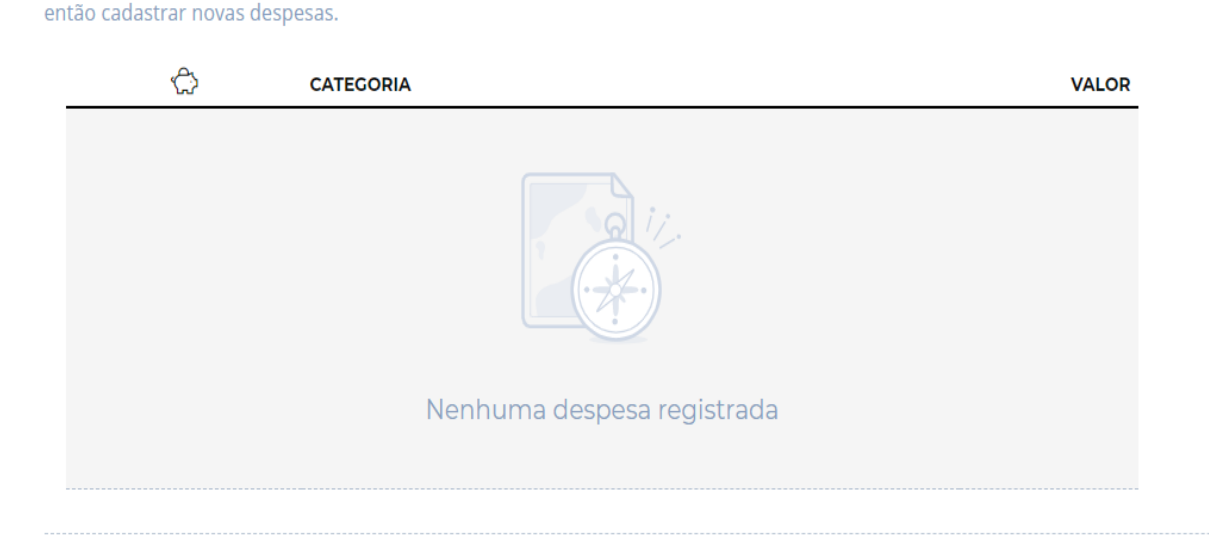

Para preencher o orçamento do seu projeto, clique em Cadastrar orçamento e faça todas as alterações online no sistema. Você deve adicionar uma categoria geral, em seguida uma subcategoria e

As bolsas desportivas possuem os seguintes valores mensais:

2.4.1. Categoria Jovem: atletas com idade entre 14 (catorze) a 19 (dezenove) anos. R\$ 600,00

2.4.2. Categoria Adulto: atletas com idade de 20 (vinte) anos e superior. R\$ 1.000,00

# Para preencher seu orçamento, clique em "CADASTRAR ORÇAMENTO".

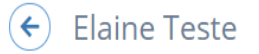

#### Projeto

| Orça | amento do Proj   | eto    |        |        |        |        | Salvar |
|------|------------------|--------|--------|--------|--------|--------|--------|
|      |                  | AGO/21 | SET/21 | OUT/21 | NOV/21 | DEZ/21 | TOTAL  |
|      | Outras despesas  | 0.00   | 0.00   | 0,00   | 0.00   | 0,00   | 0,00   |
|      | Bolsa Desportiva |        |        |        |        |        |        |
|      | Total            | 0,00   | 0,00   | 0,00   | 0,00   | 0,00   | 0,00   |
|      | SUBTOTAL         | 0,00   | 0,00   | 0,00   | 0,00   | 0,00   | 0,00   |
|      |                  |        |        |        |        |        |        |
|      | TOTAL GERAL      | 0,00   | 0,00   | 0,00   | 0,00   | 0,00   | 0,00   |

Preencha o item Bolsa desportiva colocando os valores mensais de acordo com a sua categoria. IMPORTANTE: sempre clique em SALVAR no final da página à direita para avançar para a página seguinte.

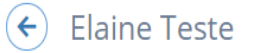

₽.

### Projeto

| Orça | imento do Proje  | eto    |        |        |        |        | Salvar 😫 |
|------|------------------|--------|--------|--------|--------|--------|----------|
|      |                  | AGO/21 | SET/21 | OUT/21 | NOV/21 | DEZ/21 | TOTAL    |
|      | Outras despesas  | 0,00   | 0,00   | 0,00   | 0.00   | 0.00   | 0,00     |
|      | Bolsa Desportiva |        |        |        |        |        |          |
|      | Total            | 0,00   | 0,00   | 0,00   | 0,00   | 0,00   | 0,00     |
|      | SUBTOTAL         | 0,00   | 0,00   | 0,00   | 0,00   | 0,00   | 0,00     |
|      |                  |        |        |        |        |        |          |
|      | TOTAL GERAL      | 0,00   | 0,00   | 0,00   | 0,00   | 0,00   | 0,00     |

8

Após preencher o seu orçamento e salvar clique em "Continuar Preenchimento".

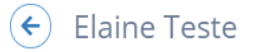

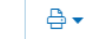

| Projeto       |                                                                                                    |
|---------------|----------------------------------------------------------------------------------------------------|
| Dados básicos |                                                                                                    |
| Orçamento     | DICA IMPORTANTE!                                                                                                    |
| Anexos        |                                                                                                    |
|               | Caso você precise incluir mais de um arquivo em cada item, será necessário compactar ou zipar esses arquivos. Para lhe auxiliar preparamos um manual,<br>acesse o link para visualizar: Segue o link do manual: <u>https://bussola.freshdesk.com/support/solutions/articles/47000338571-como-compactar-</u><br><u>arquivos-zip-</u> |
|               |                                                                                                    |
|               |                                                                                                    |
|               |                                                                                                    |

Cópia da Carteira de Identidade

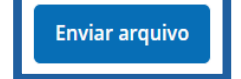

https://l.workplace.com/l.php?u=https%3A%2F%2Fbussola.freshdesk.com%2Fsupport%2Fsol.

Na página de "Anexos", inclua os documentos necessários.

Caso você precise inserir mais de um documento no campo disponibilizamos um manual de como compactar/zipar: <u>https://bussola.freshdesk.com/support/solutions/articles/47000338571-como-compactar-arquivos-zip-</u>

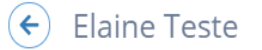

#### Projeto

Orçamento

Anexos

Esportivo esteja situada na cidade de Florianópolis ou representar a Cidade de Florianópolis •

Em competições de interesse da Fundação Municipal de Esportes.

Plano anual de participação em, no mínimo, uma competição oficial da modalidade e categoria, e de preparação ou treinamento para competições •

De âmbito municipal, estadual, nacional ou internacional.

Enviar arquivo

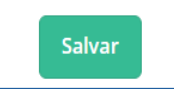

Após inserir os documentos clique em "Salvar"

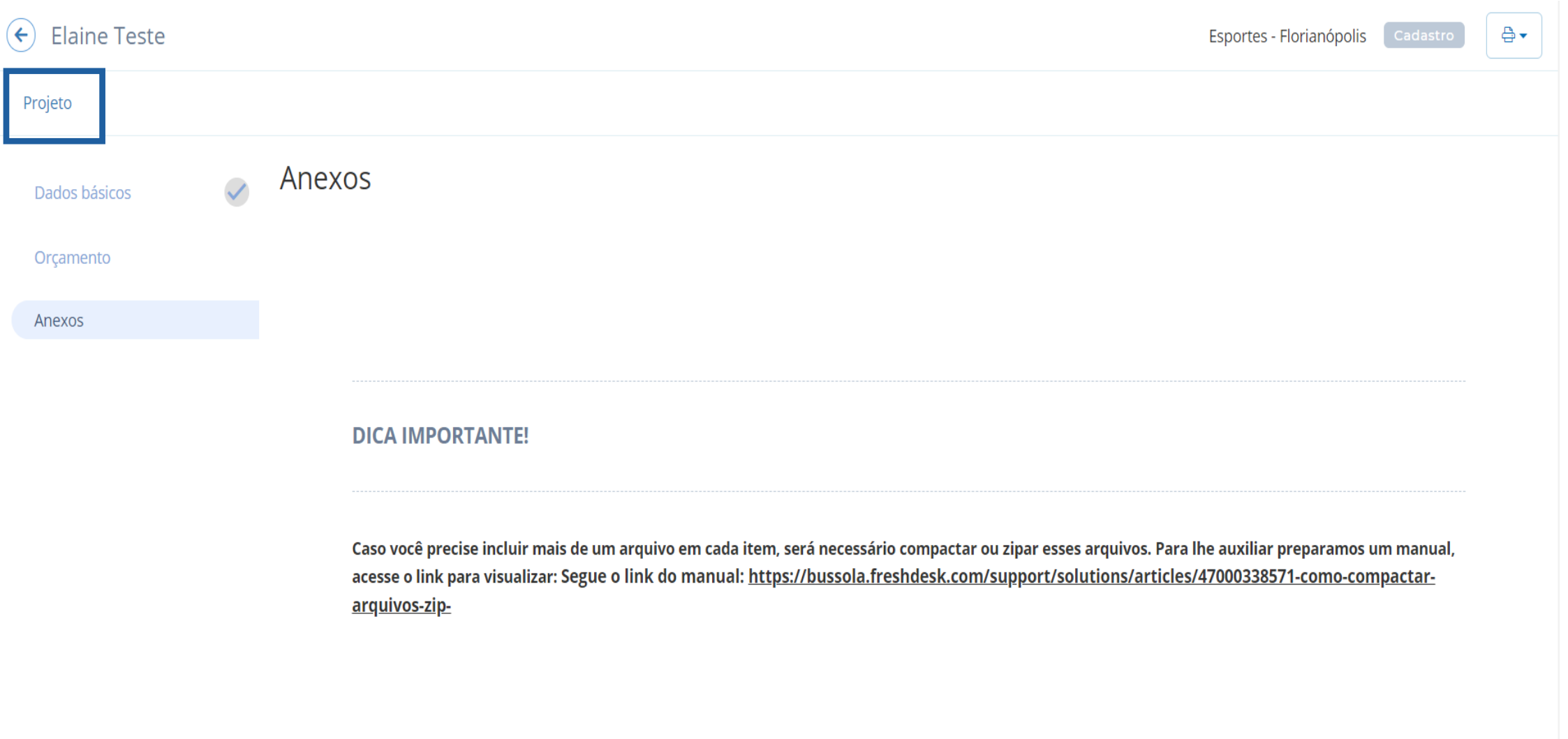

s://Lworkplace.com/Lphp?u=https%3A%2E%2Ebussola.freshdesk.com%2Esupport%2Esol...

Clique em "PROJETO" após o preenchimento de todos os dados.

| ← Elaine Teste            | Esportes - Florianópolis              | Cadastro Enviar para avaliação Editar 💌 🖶                                                                                                    |
|---------------------------|---------------------------------------|----------------------------------------------------------------------------------------------------|
| Projeto                   |                                       |                                                                                                    |
| Orçamento                 | Ver orçamento Gerar planilha<br>VALOR |                                                                                                    |
| Nenhuma despesa registrac | da                                    | Elaine Teste<br>RG::<br>654165<br>CPF::<br>418.817.730-60<br>CEP::<br>88301-215                                                                         |
|                           |                                       | Endereço Completo::<br>Dr. Nereu ramos<br>Informe se é::<br>Atleta<br>Categoria Destaque Promitente Adulto com idade<br>de 20 (vinte) anos e superior.: |

Se você deseja preencher o formulário aos poucos, pode salvar e quando desejar continuar o preenchimento clique em "EDITAR".

| ← Elaine Teste |                        | Esportes - Florianópo                 | olis Cadastro Enviar para avaliação Editar 💌 🖨                                                                                                    |
|----------------|------------------------|---------------------------------------|----------------------------------------------------------------------------------------------------|
| Projeto        |                        |                                       |                                                                                                    |
| Orçamento      |                        | Ver orçamento Gerar planilha<br>VALOR |                                                                                                    |
| Nenhu          | uma despesa registrada |                                       | Elaine Teste RG:: 654165 CPF:: 418.817.730-60 CEP:: 88301-215                                                                                           |
|                |                        |                                       | Endereço Completo::<br>Dr. Nereu ramos<br>Informe se é::<br>Atleta<br>Categoria Destaque Promitente Adulto com idade<br>de 20 (vinte) anos e superior.: |

Após todo o seu Formulário estar pronto e desejar enviar para a Fundação Municipal do Esporte, clique em "ENVIAR PARA AVALIAÇÃO".

| 🗲 Elaine Teste | Esportes - Floriand                                                                            | ópolis Cadastro Enviar para avaliação Editar 👻 🖶 🗸                                |
|----------------|------------------------------------------------------------------------------------------------|-----------------------------------------------------------------------------------|
| Projeto        |                                                                                                |                                                                                   |
| Orçamento      |                                                                                                |                                                                                   |
| CATEGORIA      | !                                                                                              |                                                                                   |
|                | Enviar para avaliação?                                                                         | Elaine Teste<br>RG::                                                              |
|                | Uma vez enviado este projeto<br>não poderá mais ser editado.<br>Tem certeza que deseja enviar? | 654165<br>CPF::                                                                   |
| Nenhuma despe  |                                                                                                | 418.817.730-60                                                                    |
|                | Sim, enviar! Não enviar                                                                        | 88301-215                                                                         |
|                |                                                                                                | Endereço Completo::                                                               |
|                |                                                                                                | Informe se é::                                                                    |
|                |                                                                                                | Atleta                                                                            |
|                |                                                                                                | Categoria Destaque Promitente Adulto com idade<br>de 20 (vinte) apos e superior : |

Fique atento, só envie se seu formulário estiver completamente preenchido, se tiver certeza clique em "SIM, ENVIAR". Feito isso, você não poderá mais editar o seu formulário. Por isso é importante revisar bem antes.

Pronto, seu formulário foi enviado para avaliação. Aguarde e Boa Sorte!